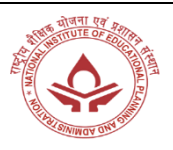

# Malaviya Mission Teacher Training Programme Registration Guide

# Youtube Link: Click Here

To join **NIEPA** Malaviya Mission Teacher Training Programme, follow these steps to register:

1. Visit the Official Website: Start by accessing the official website dedicated to the Malaviya Mission Teacher Training Programme.

2. Click the following URL: https://mmc.ugc.ac.in/registration/Index

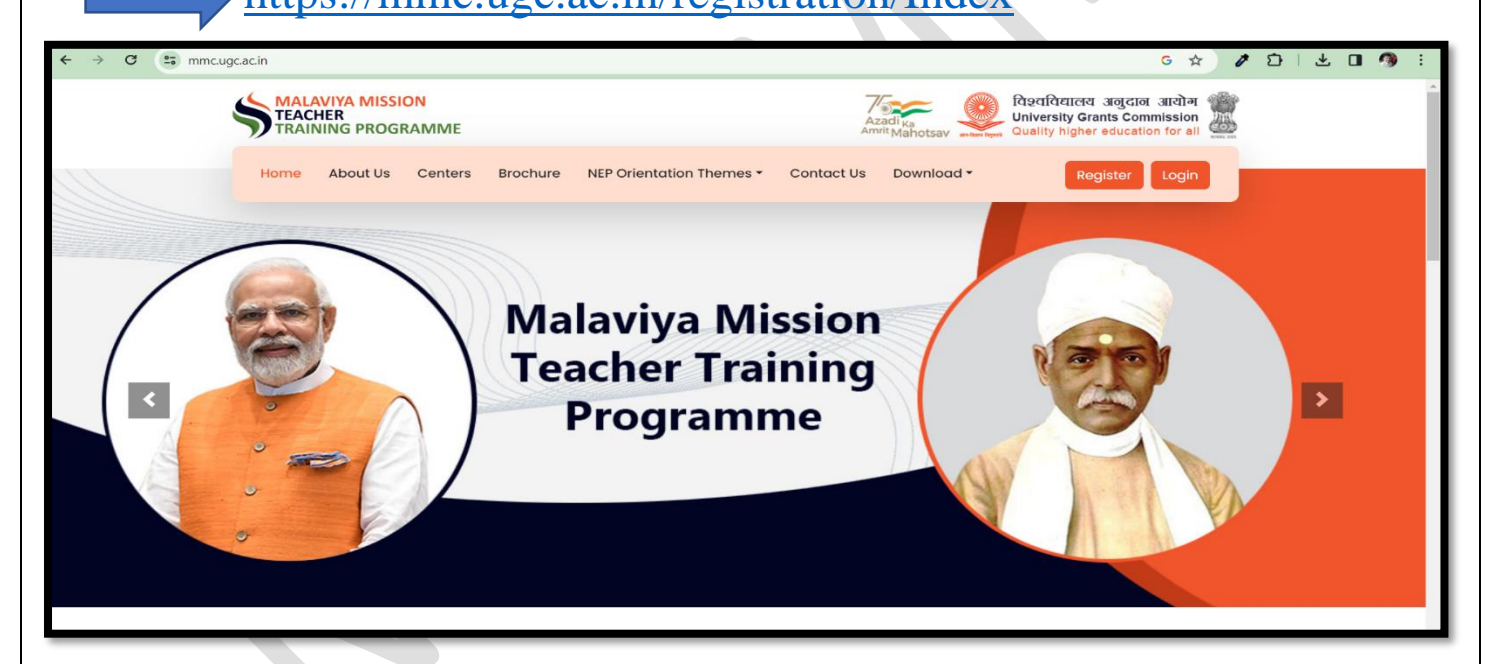

3. **Registration Link:** Locate and click on the "Register" link. This link will take you to the registration page.

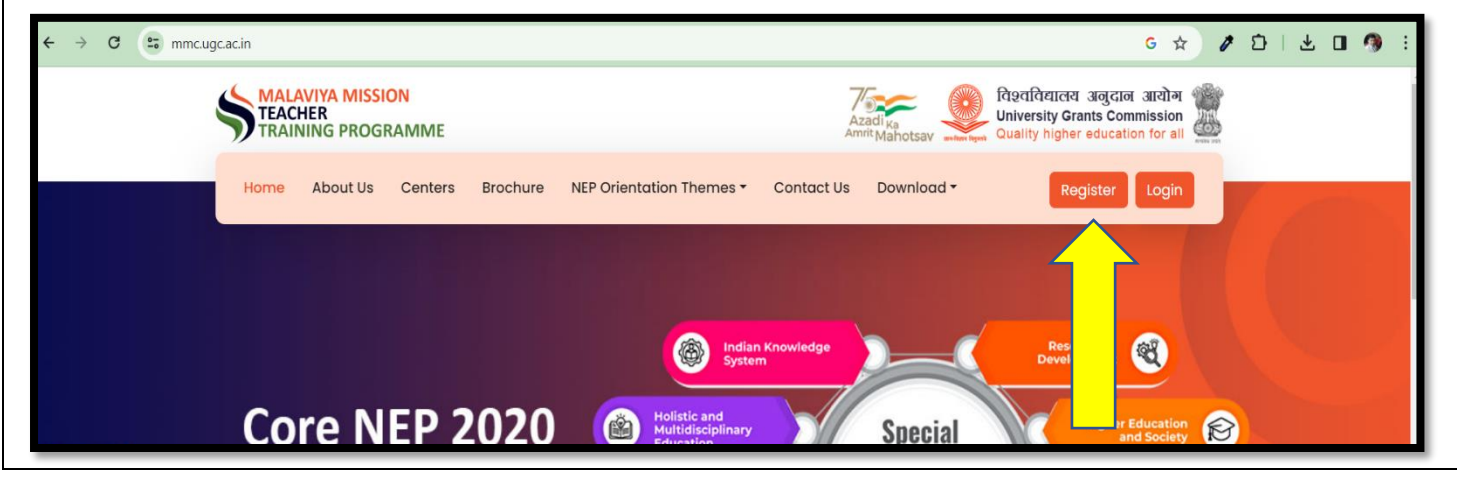

4. **Provide Personal Information**: On the registration page, you will be prompted to fill in your Personal and Institutional (HEI) details:

## Personal Details

- Name
- Mobile
- Email
- Gender
- Address
- District
- $\circ$  Pincode

#### <mark>HEI Details</mark>

- State/Union Territory
- University
- Institute/College Name
- Designation
- Enter Captcha
- 5. After providing the personal and HEI information, click the "Submit" button.

| ← → C 😁 mmc.ugc.ac.in/registration/Index |                          |                                                                                                   | ७ ९ 🛧 🖋 🗗 । 生 🛯 🥬 :                                        |  |  |  |
|------------------------------------------|--------------------------|---------------------------------------------------------------------------------------------------|------------------------------------------------------------|--|--|--|
|                                          | PARTICIPANT REGISTRATION |                                                                                                   |                                                            |  |  |  |
|                                          | Personal Details         |                                                                                                   | Already Registered ? Login                                 |  |  |  |
|                                          | Name *                   |                                                                                                   |                                                            |  |  |  |
|                                          |                          |                                                                                                   | Our dash                                                   |  |  |  |
| ON TEACHER TRAIN                         | Mobile*                  | Email*                                                                                            | Select Gender                                              |  |  |  |
| AND AND AND AND AND AND AND AND AND AND  | Mobile                   | Email                                                                                             |                                                            |  |  |  |
| ANNA CRAM                                | Address*                 | District -                                                                                        | Mincode -                                                  |  |  |  |
| WW Contraction                           | Address                  |                                                                                                   |                                                            |  |  |  |
|                                          | HEI Details              |                                                                                                   |                                                            |  |  |  |
|                                          | State / UT *             | University* If your                                                                               | university name is not appearing, Please Click here to add |  |  |  |
|                                          | -Select State-           | Select                                                                                            | ~                                                          |  |  |  |
|                                          | Institute/College Name   |                                                                                                   | Designation *                                              |  |  |  |
|                                          | Institute Name           |                                                                                                   | Select Designation 🗸                                       |  |  |  |
|                                          | Enter Captcha 1900       | <b>,</b>                                                                                          |                                                            |  |  |  |
|                                          | Submit                   |                                                                                                   |                                                            |  |  |  |
|                                          | For Tec                  | hnical Query : ugc[dot]technical[at]inflibnet[do<br>or General Queries : mmc-ttp[at]ugc[dot]gov[d | ot]ac[dot]in<br>lot]in                                     |  |  |  |
|                                          |                          |                                                                                                   |                                                            |  |  |  |

- 6. Username and One-Time Password: Upon successful submission, a Username and One-Time Password (OTP) will be sent to the email address provided during registration. Check the registered email for the information.
- 7. **Log In:** Go back to the main page and click on the "Login" link. Use the Username and OTP received in your email to log in.

| ← → C                         | G Q 🖈 🖉 🖸   🕹 🖬 🦓 🗄                                                                                                   |
|-------------------------------|----------------------------------------------------------------------------------------------------|
| C C mmc.ugc.ac.in/Login/Index | LOGIN<br>Email D<br>Password<br>Enter Captcha 663a C<br>Login<br>Forget Password?<br>Not Yet Registered? Register Now |
|                               |                                                                                                    |

8. Apply for Training: Once logged in, navigate to the "Apply for Training" section.

| ← → C 🔄 mmc.ugc.ac.in                                    | /Home/Index                       | G Q 🕁                       | 10170             | 1 🧆 E    |
|----------------------------------------------------------|-----------------------------------|-----------------------------|-------------------|----------|
| TEACHER<br>TRAINING PROGRAM                              | AME                               | 🖉 User Manual (Participant) | & Change Password | 🕩 Logout |
| Participant : Chandra Kumar<br>MJ <del>&lt;</del>        | Dashboard Mome > Dashboard        |                             |                   |          |
| Dashboard     Profile                                    | Number of Participated Training 1 |                             |                   |          |
| Apply for Training                                       |                                   |                             |                   |          |
| ぞ Payment<br>日日 My Training                              |                                   |                             |                   |          |
| <ul> <li>Feedback</li> <li>Learning Resources</li> </ul> |                                   |                             |                   |          |
|                                                          |                                   |                             |                   |          |
|                                                          |                                   |                             |                   |          |
|                                                          |                                   |                             |                   |          |
|                                                          |                                   |                             |                   |          |
|                                                          |                                   |                             |                   |          |

## Select Training Centre: NIEPA

| ÷    | C (a) mmc.ugc.ac.in/Home/TrainingList     Q      A      P      D      L      A     A |                                                                                                    |                             |                            |  |  |  |  |  |  |
|------|----------------------------------------------------------------------------------------------------|----------------------------------------------------------------------------------------------------|-----------------------------|----------------------------|--|--|--|--|--|--|
|      | MALAVIYA MISSION<br>TEACHER<br>TRAINING PROGRAM                                                                                                    | 1E                                                                                                    | 🛢 User Manual (Participant) | & Change Password 🕞 Logout |  |  |  |  |  |  |
| Part | icipant : Chandra Kumar<br>MJ <del>(</del>                                                                                                    | Payment Status : PENDING                                                                                                    |                             |                            |  |  |  |  |  |  |
| æ    | Dashboard                                                                                                    | Center Month                                                                                                    | State / UT                  |                            |  |  |  |  |  |  |
| ۵    | Profile                                                                                                    | National Institute of Educational Planning and Administri  Manatma canoni antarrasmtrya minor vismwavioyalaya, warona (Manarasmtra)                                                                                                    | ← -Select State-            | ~                          |  |  |  |  |  |  |
| Ċ    | Apply for Training                                                                                                    | Mahatma Gandhi Kashi Vidyapeeth . Varanasi (Uttar Pradesh)<br>Mahatma Gandhi National Council of Rural Institute, Hyderabad (Telangana)<br>Manipur University (Manipur)                                                                                                    |                             |                            |  |  |  |  |  |  |
| ₹    | Payment                                                                                                    | Manonmaniam Sundaranar University, Tirunelveli (Tamil Nadu)<br>Maulana Azad National Urdu University, Hyderabad (Telangana)<br>Miaceau University, Garud (Miaceau)                                                                                                    |                             |                            |  |  |  |  |  |  |
|      | My Training                                                                                                    | National Institute of Educational Planning and Administration, New Delhi (Delhi)<br>National Institute of Technology, Warangal (Telangana)                                                                                                    |                             |                            |  |  |  |  |  |  |
| 9    | Feedback                                                                                                    | North-Eastern Hill University , Shillong (Meghalaya)<br>Osmania University (Telangana)<br>Penjak Luiwerzity (Chandigach)                                                                                                    |                             |                            |  |  |  |  |  |  |
| D    | Learning Resources                                                                                                    | Sr     Patha University, Patha (Bihar)       Pondicherry University, Puducherry (Puducherry)                                                                                                    | Training Period             | Action                     |  |  |  |  |  |  |
|      |                                                                                                    | Pt. Ravishankar Shukia University (Chhattisgarh)<br>Punjabi University (Punjab)<br>Ranchi University (Jharkhand)<br>Rani Durgawati Vishwavidyalaya (Madhya Pradesh)<br>Rashtrixaant Tukadoji Maharaj Nagpur University, Nagpur (Maharashtra)<br>Rashtriya Sanskrit Vidyapeeth, Tirupati (Andhra Pradesh)<br>Partičipatetu tiraining List |                             |                            |  |  |  |  |  |  |

### Select only one Training Programme:

### 1) MMC-018-2024-JAN-A-00723 – Prof. K. Srinivas 2) MMC-018-2024-JAN-B-00788 – Prof. A. K. Singh

| Center         |                                                  | Month     |                                                                         |          | State / UT  |         |             |        |                    |
|----------------|--------------------------------------------------|-----------|-------------------------------------------------------------------------|----------|-------------|---------|-------------|--------|--------------------|
| National       | Institute of Educational Planning and Administra | January   | January                                                                 |          | ✓ Delhi     |         |             |        | •                  |
| Search         |                                                  |           |                                                                         |          |             |         |             |        |                    |
|                |                                                  |           |                                                                         |          |             |         |             |        |                    |
| Vou con        | coloct only one Training Programme               |           |                                                                         |          |             |         |             |        |                    |
| fou car        | select only one training Programme.              |           |                                                                         |          |             |         |             |        |                    |
| Show 20 v er   | ntries                                           |           |                                                                         |          |             | Search: |             |        |                    |
| Sr No          | Training Program ID                              | ¢C        | enter Name 🕴                                                            | Training | Period      | \$      | Action      | ¢      | Programme Director |
| 1              | MMC-018-2024-JAN-A-00723                         | Na<br>Pla | tional Institute of Educational<br>anning and Administration, New Delhi | 03/01/24 | To 12/01/24 |         | Participate | <=     | Prof. K. Srinivas  |
| 2              | MMC-018-2024-JAN-B-00788                         | Na<br>Pla | tional Institute of Educational<br>anning and Administration, New Delhi | 03/01/24 | To 12/01/24 |         | Participate | <=     | Prof. A. K. Singh  |
| Showing 1 to 2 | of 2 entries                                     |           |                                                                         |          |             |         | Previous    | 1 Next |                    |

10. View Enrolled Training Programs: To keep track of your enrolled training programs, navigate to the "My Training" section. Here, you can see a list of the training programs you've enrolled in.

|        | MALAVIYA MISSION<br>TEACHER<br>TRAINING PROGRAM |          |                              |                                                    |                           | a User             | Manual (Participant) | ۹ Change Password | 🕀 Logout |
|--------|-------------------------------------------------|----------|------------------------------|----------------------------------------------------|---------------------------|--------------------|----------------------|-------------------|----------|
| Parti  | cipant : Chandra Kumar<br>MJ <del>&lt;</del>    | A Home > | Training List                |                                                    |                           |                    |                      |                   | _        |
| @<br>• | Dashboard<br>Profile                            | Paymer   | it Status : PENDING          |                                                    | Parauras Paran            |                    |                      | Passures          |          |
| ٢      | Apply for Training                              | No       | Training Program ID          | Theme                                              | Name                      | Training Date/Time | Action               | Materials         |          |
| ₹      | Payment<br>My Training                          | 1        | MMC-018-2023-0CT-B-<br>00457 | Holistic and Multidisciplinary Education           | Prof Sudhanshu<br>Bhushan | 2023-10-25 10:00 - | Join Session<br>or   | Materials         |          |
| Ð      | Learning Res                                    | 2        | MMC-018-2023-0CT-B-<br>00457 | Academic Leadership. Governance, and<br>Management | Prof Kumar Suresh         | 2023-10-25 11:30 - | Join Session<br>or   | Materials         |          |
|        |                                                 | 3        | MMC-018-2023-0CT-B-<br>00457 | Indian Knowledge System                            | Mandar Bhanushe           | 2023-10-25 14:00 - | Join Session<br>or   | Materials         |          |

By following these steps, you can successfully register for and participate in the NIEPA Malaviya Mission Teacher Training Programme.